TO: EPSON 愛用者

FROM: EPSON 客服中心

主題敘述:原廠連續供墨印表機 L605 何啟動靜音模式(WINDOWS 10 系統)

步驟1、當列印聲音太大,無法由面板設定時,可由驅動程式開啟「靜音」模式功能。

點選左下角「視窗」功能後同時按滑鼠右鍵,再點選「控制台」功能,並進入「裝置和印表機」功能。

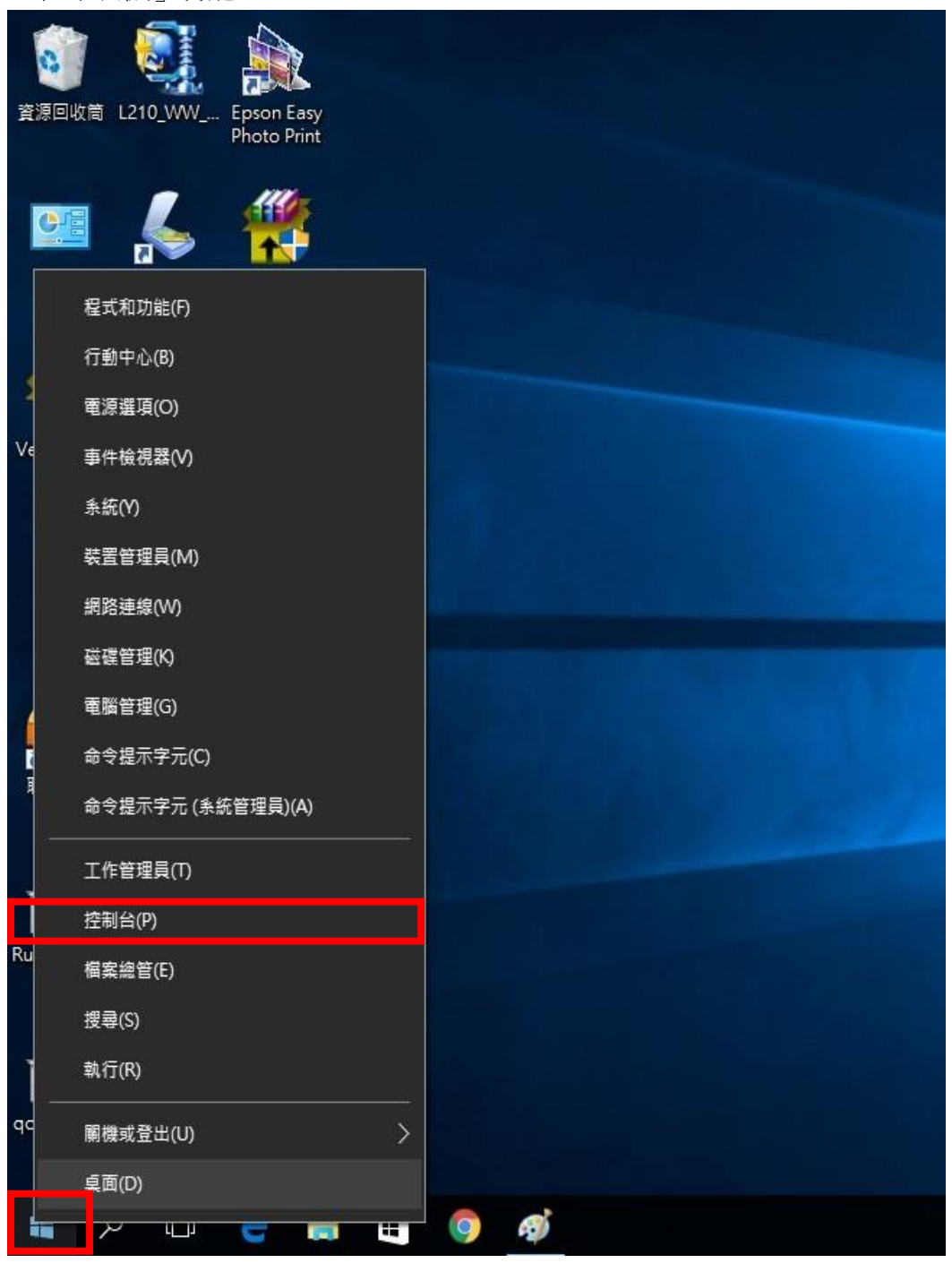

步驟 2、選擇點選驅動程式 L485 圖示並按下右鍵進入「列印喜好設定」功能。

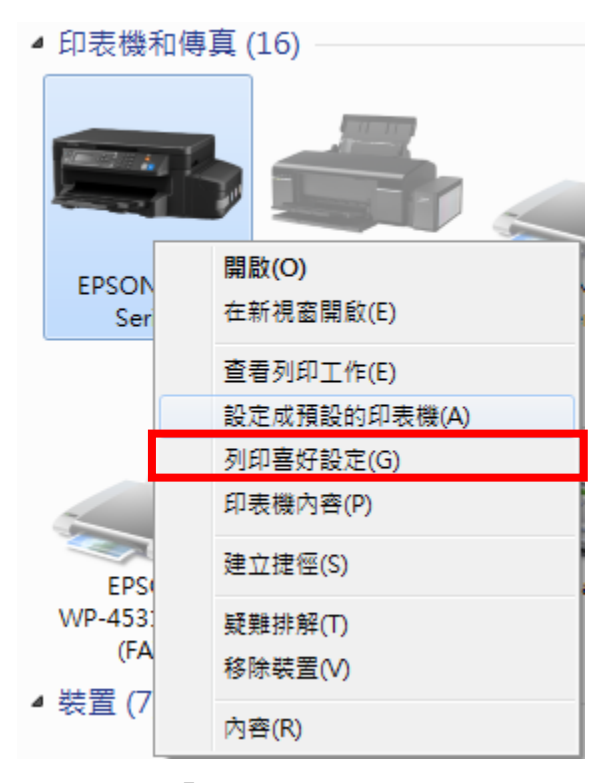

步驟3、將「靜音模式」改為開啟後即可改善。

| 🖶 EPSON L605 Series 列印喜好設定                                       |                |                 | - 23 |
|------------------------------------------------------------------|----------------|-----------------|------|
| 主選單 更多選項 維護                                                      |                |                 |      |
| 列印預設值                                                            |                |                 |      |
| 新增/移除預設值                                                         | 文件大小           | A4 210 x 297 mm | •    |
| <ul> <li>■ 文件-快速</li> <li>■ 文件-標準品質</li> <li>■ 文件 高品質</li> </ul> | 列印方向           | ● 直印 ◎ 横印       |      |
|                                                                  | 紙張種類           | 普通紙             | -    |
| <ul> <li>12 文件-二合一</li> <li></li></ul>                           | 品質選項           | 標準              | -    |
|                                                                  | 色彩             | 彩色              |      |
|                                                                  | 雙面列印           | 關閉              | -    |
|                                                                  |                | 設定 列印濃淡度        |      |
|                                                                  | 版面配置           | 關閉 		 排列方式.     |      |
|                                                                  | 份數 1           | 💽 逐份列印          |      |
|                                                                  |                |                 | _    |
|                                                                  | 靜音模式<br>■ 列印預視 | 同問              | _    |
| 預設值 墨水存量                                                         | III 工作配置Lite   | 3               |      |
|                                                                  | 確定             | <b>取消</b>       | 明    |